# エア・ウォーター・メディカル株式会社

AGEs センサ ソフトウェア(研究機関向け)

# セットアップガイド

本書は、AGEs センサを活用するための研究機関向けソフトウェアのインストール方法および起動方法について説明しています。 この製品の詳細な使用方法については、パソコンのデスクトップに収録されている「操作ガイド(研究機関向け)」をご覧ください。

- ・本ソフトウェアは厳重な品質管理と検査を経て出荷しておりますが、万一故障または不具合がありましたら、お買いあげの販売店または6ページに記載のお問い合わせ先までご連絡ください。
- ・お客様または第三者が本ソフトウェアの使用を誤ったことにより生じた故障、不具合、またはそれらにもとづく損害については、法 令上の責任が認められる場合を除き、当社は一切その責任を負いませんので、あらかじめご了承ください。
- 本書および本ソフトウェアの内容の全部および一部を、当社に無断で転記、あるいは複製することはお断りします。
- 本書および本ソフトウェアは、改良のため予告なく変更することがあります。
- ・ 画面の設定や OS のバージョンなどによって内容が異なる場合があります。
- ・ Windows の基本的な操作は説明していません。

#### 商標について

- Microsoft<sup>®</sup>、Windows<sup>®</sup>、Windows<sup>®</sup>10、Windows<sup>®</sup>11は、米国 Microsoft Corporationの、米国、日本およびその他の国にお ける登録商標または商標です。
- ・ Intel®は、Intel 社の米国及び他の国々における商標です。
- Adobe、Adobe ロゴ、Acrobat、Adobe PDF ロゴおよび Reader は、Adobe Systems Incorporated (アドビシステムズ社)の 商標です。
- Bluetooth は、米国 Bluetooth Sig, Inc. の登録商標であり、エア・ウォーター・メディカル株式会社はライセンスにもとづき使用しています。
- ・その他、本書に記載されている会社名や商品名は、各社の商標または登録商標です。

## 1.はじめに

#### 動作条件

本書に記載のソフトウェアをインストールする前に、お使いのコンピューターが下記の条件を満たしていることを確認してください。

| OS       | Windows10(32 ビット版 /64 ビット版)<br>Windows11(64 ビット版)                                                                                                    |
|----------|----------------------------------------------------------------------------------------------------|
| CPU      | 上記 OS が十分に動作する環境(Intel <sup>®</sup> Core i3 以上を推奨)                                                                                                    |
| メモリー     | 2GB以上                                                                                                    |
| ディスプレイ   | 1,280 x 1,024 ドット以上                                                                                                    |
| ハードディスク  | 空き容量 100MB 以上                                                                                                    |
| インターフェイス | USB2.0 インターフェイスを標準装備している機種または Bluetooth規格 Ver.3.0+EDR 以上<br>のインターフェイスを装備*している機種<br>※ コンピュータがBluetooth機能を備えていない場合は、Bluetooth USBアダプタを別途準備<br>する必要があります。 |

• ソフトウェアのインストールおよびインストール後の設定をおこなうには、管理者権限が必要です。

### ソフトウェア仕様

| 名称 / 形名 | AGEs センサ ソフトウェア(研究機関向け)RQ-1101J |
|---------|---------------------------------|
| 測定可能件数  | 200件*                           |
| 書出し可能形式 | CSV 形式                          |

※ 保存せずに測定できる最大件数です。続けて測定する場合は、測定データを保存し、測定結果一覧表示部から測定結果を削除してくだ さい。

# 2. ソフトウェアをインストールする

- インストールは管理者権限を持つユーザーでおこなってください。
- 本体とコンピューターが USB ケーブルで接続されていないことを必ず確認してください。

ケーブルが接続されているとプラグアンドプレイ画面が表示されます。そのときは、[キャンセル]ボタンをクリックしてプラグア ンドプレイを終了させ、ケーブルをはずしてください。

- 1 AGEsセンサ ソフトウェアをインストールする
  - (1) ダウンロードした「RQ1101J\_xxxx\_setup.exe」を ダブルクリックし、ソフトウェアをインストールする インストーラーが起動してインストールが始まります。 実行確認のメッセージが表示された場合は、「実行]ボタン をクリックしてください。
    - ・ お使いのコンピューターに .NETFramework のバー ジョン 4.6 以上がインストールされていない場合に は、.NETFrameworkのインストール画面が表示さ れます。画面の指示に従ってインストールを完了して ください。インストール完了後、再起動を促すメッセー ジが表示される場合は、再起動をおこなった後、再度、 「RQ1101J\_xxxx\_setup.exe」をダブルクリックし、 ソフトウェアをインストールしてください。
    - (2) 画面の指示に従ってインストールを進める 表示される画面の内容を確認し、「次へ」ボタンをクリック してインストールを進めてください。 「ライセンス条項」画面が表示されたら、画面内のソフト ウェア使用許諾契約書の内容を確認して[同意する]を選 択し、[次へ]ボタンをクリックします。

- インストールの完了画面が表示されたら、[閉じる]ボタ 2 ンをクリックする
- 3 USBドライバをインストールする
  - (1) 2 に続いて、USBドライバのインストーラーが起動し てインストールが始まります。 実行確認のメッセージが表示された場合は、[実行]ボタン をクリックしてください。
    - (2) 画面の指示に従ってインストールを進める 表示される画面の内容を確認し、「次へ]ボタンをクリック してインストールを進めてください。 [使用許諾契約]画面が表示されたら、画面内の使用許諾 契約書の内容を確認して「同意します」を選択し、「次へ) ボタンをクリックします。
- 4 インストールの完了画面が表示されたら、[完了]ボタン をクリックする

インストール終了後、再起動を促すメッセージが表示される場 合があります。このときは、[はい]ボタンをクリックしてコン ピューターを再起動してください。

以上でインストールは完了です。続けてソフトウェアを起動して初期設定 をおこないます。

# 3. ソフトウェアを起動して初期設定をおこなう

この製品に付属のソフトウェアライセンス証書をお手元にご用意し、次の操作をおこなってください。

# 【USBケーブルで接続する場合】

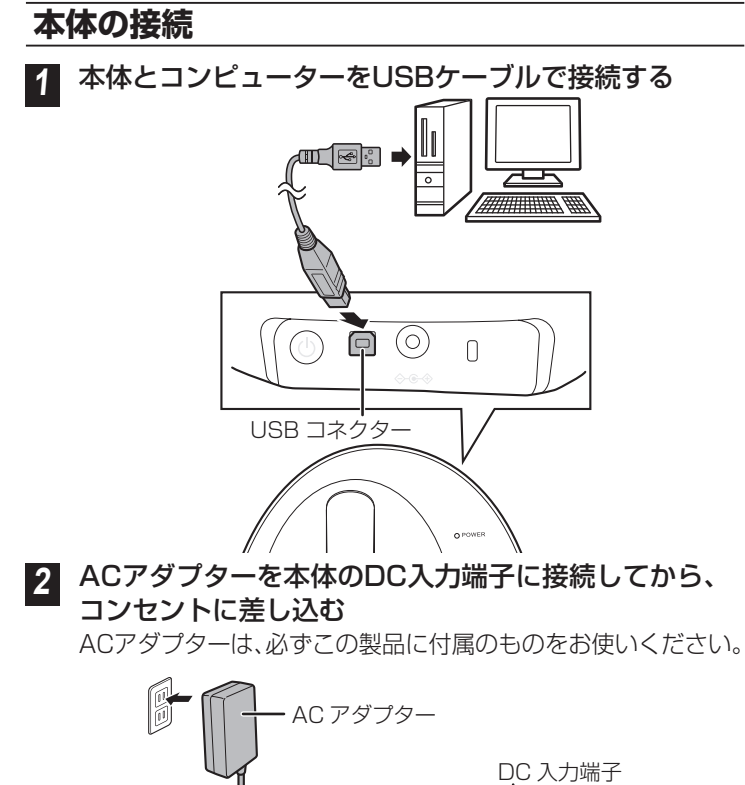

電源ボタンを長押し(1秒程度)して、電源表示ランプが 3 点灯したことを確認する

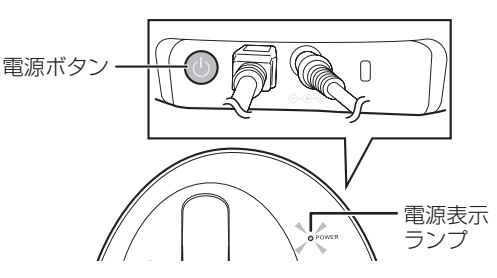

### 【Bluetoothで接続する場合】

#### 本体の接続

ここでは本体の電源はいれず、接続のみをおこないます。

ACアダプターを本体のDC入力端子に接続してから、 1 コンセントに差し込む

ACアダプターは、必ずこの製品に付属のものをお使いください。

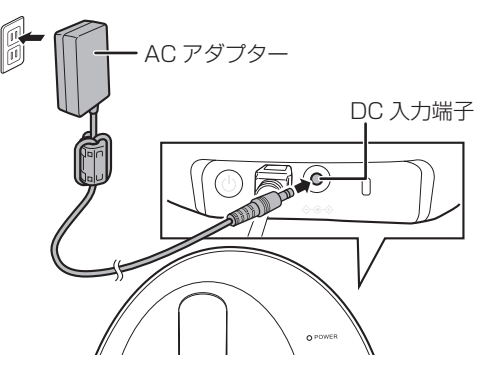

# 本体とコンピュータのペアリング

デスクトップコンピュータ等でコンピュータがBluetooth機能を備 えていない場合は、Bluetooth USBアダプタを別途準備する必要 があります。

#### 【windows10の場合】

コンピュータの画面左下にあるスタートボタン(■)を タップし、スタートメニューから (設定)→[デバイス]の順に選択する

| ©                                                                                                    |                                                                                                    |                                                                                                    |        |                                                                                       |
|----------------------------------------------------------------------------------------------------|----------------------------------------------------------------------------------------------------|----------------------------------------------------------------------------------------------------|--------|---------------------------------------------------------------------------------------|
|                                                                                                    |                                                                                                    |                                                                                                    |        |                                                                                       |
|                                                                                                    |                                                                                                    |                                                                                                    |        |                                                                                       |
| <u>©</u>                                                                                                    |                                                                                                    |                                                                                                    |        |                                                                                       |
| # 0 kz                                                                                                    | こ入力して検索                                                                                                    |                                                                                                    |        |                                                                                       |
|                                                                                                    |                                                                                                    |                                                                                                    |        |                                                                                       |
|                                                                                                    |                                                                                                    |                                                                                                    |        | - 0                                                                                   |
|                                                                                                    |                                                                                                    |                                                                                                    |        |                                                                                       |
|                                                                                                    | Windo                                                                                                    | ws の設定                                                                                                    |        |                                                                                       |
|                                                                                                    | Windo                                                                                                    | ws の設定                                                                                                    |        |                                                                                       |
| 2029A<br>F0271-4, 57275, #80, #28                                                                                  | Windo<br>المحمد (المحمد)<br>المحمد (المحمد) | かり設定<br>の<br>の<br>Android, Phone 87527                                                                                                    | •      | <b>ネットワークとインターネット</b><br>W-FL 闇穴モード、WR                                                |
| 2374<br>76374. 7795. 85. 88<br>88. 02788. e                                                                        | Windo        1020000        10000000        1000000000000000000000000000000000000                                                                                                    | の設定<br>の<br>本語<br>Address, Proce 87/27<br>の<br>77275, F-1, REL 184, G<br>637-57                                                                                                    | •      | ネットラークとインターネット<br>Web、田内七・5、WH<br>MMAと注意<br>泉戸石田、小田、日口                                |
| 2274<br>70754,9725,86,88<br>88,0288,8<br>88,0288,8<br>88,0288,8<br>80,0488,8<br>80,0488,11771,8<br>80,0488,11771,8 | Mindo        Image: Constraint of the constraint of the constraint o                                                                                                    | S   S   S   S   S  S   S  S   S  S   S  S   S  S   S  S   S  S | ⊕<br>& | 2019-02-07-2019<br>Web, BRIT-5, WE<br>MRIZER, W. DE<br>MRIZER, W. DE<br>MRIZER, W. DE |

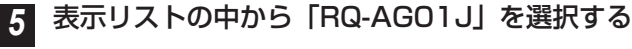

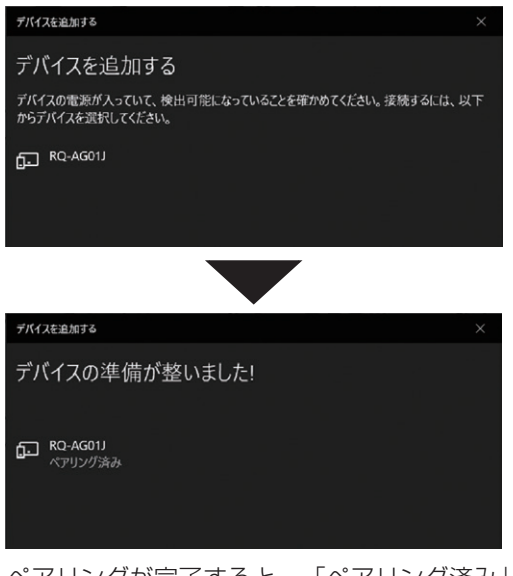

ペアリングが完了すると、「ペアリング済み」と表示され、 本体の接続表示ランプが青点滅します。

### 【windows11の場合】

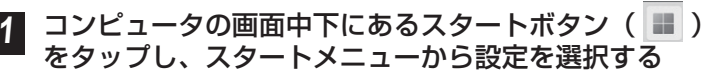

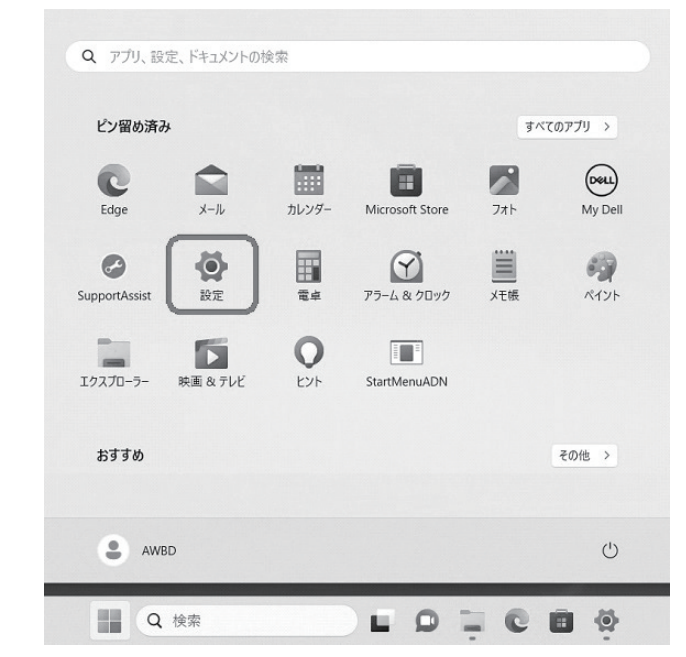

2 [E

[Bluetoothとデバイス]を選択する

[Bluetoothとデバイス]の管理画面が表示されます。

| -    | •               |    | Bluetooth とデバイス                                |      |  |  |
|------|-----------------|----|------------------------------------------------|------|--|--|
| 設定   | の検索 Q           |    |                                                |      |  |  |
|      | システム            |    | +                                              |      |  |  |
| 10   | Bluetooth とデパイス |    | デバイスの追加                                        |      |  |  |
| Ŧ    | ネットワークとインターネット  |    |                                                |      |  |  |
| 1    | 個人用設定           |    |                                                |      |  |  |
| - 10 | アプリ             |    | その他のデバイスを表示                                    |      |  |  |
| •    | アカウント           | *  | Bluetooth                                      | オン 🜑 |  |  |
| 9    | 時刻と言語           |    | DESCTOP SHOWNY COCHERING                       |      |  |  |
| •    | ゲーム             | -  | <b></b> <del>7</del> <i>K</i> <b>1</b> 7       |      |  |  |
| ×    | アクセシビリティ        | G. | 「「「「マウス、キーボード、ベン、オーディオ、ディスプレ<br>イとドック、その他のデバイス |      |  |  |
|      | プライバシーとセキュリティ   | -  | ブリンターとスキャナー                                    |      |  |  |
| 0    | Windows Update  | 6  | ユーザー設定、トラブルシューティング                             |      |  |  |

#### [Bluetoothとその他のデバイス]選択する

2

[Bluetoothとその他のデバイス]の管理画面が表示されます。

| ⋒ ホーム                  | Bluetooth とその他のデバイス          |
|------------------------|------------------------------|
| 設定の検索・                 | ▲ Bluetooth またはその他のデバイスを追加する |
| デバイス                   |                              |
|                        | Bluetooth                    |
| ■圏 Bluetooth とその他のテバイス |                              |
| 品 ブリンターとスキャナー          | "CXM01039" として発見可能になりました     |

Bluetoothがオンになっていることを確認してください。

#### [Bluetoothまたはその他のデバイスを追加する]を 選択し、[Bluetooth]を選択する

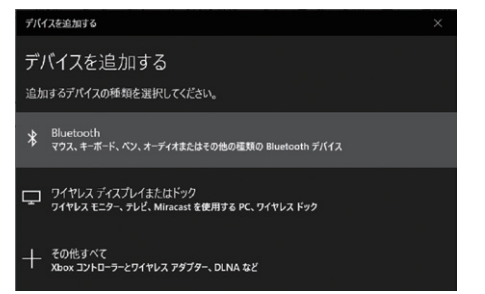

接続表示ランプが白点滅するまで、本体の電源ボタンを 長押しする(約7秒)

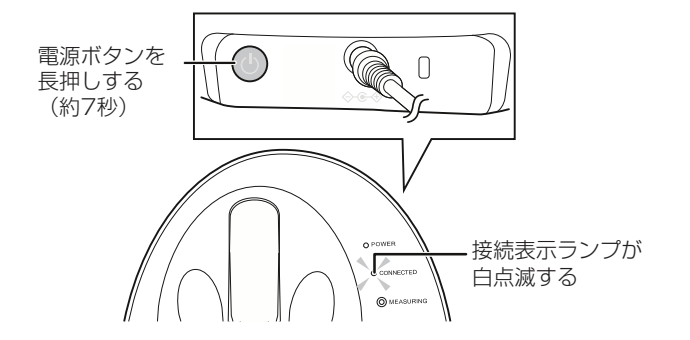

Bluetoothがオンになっていることを確認してください。

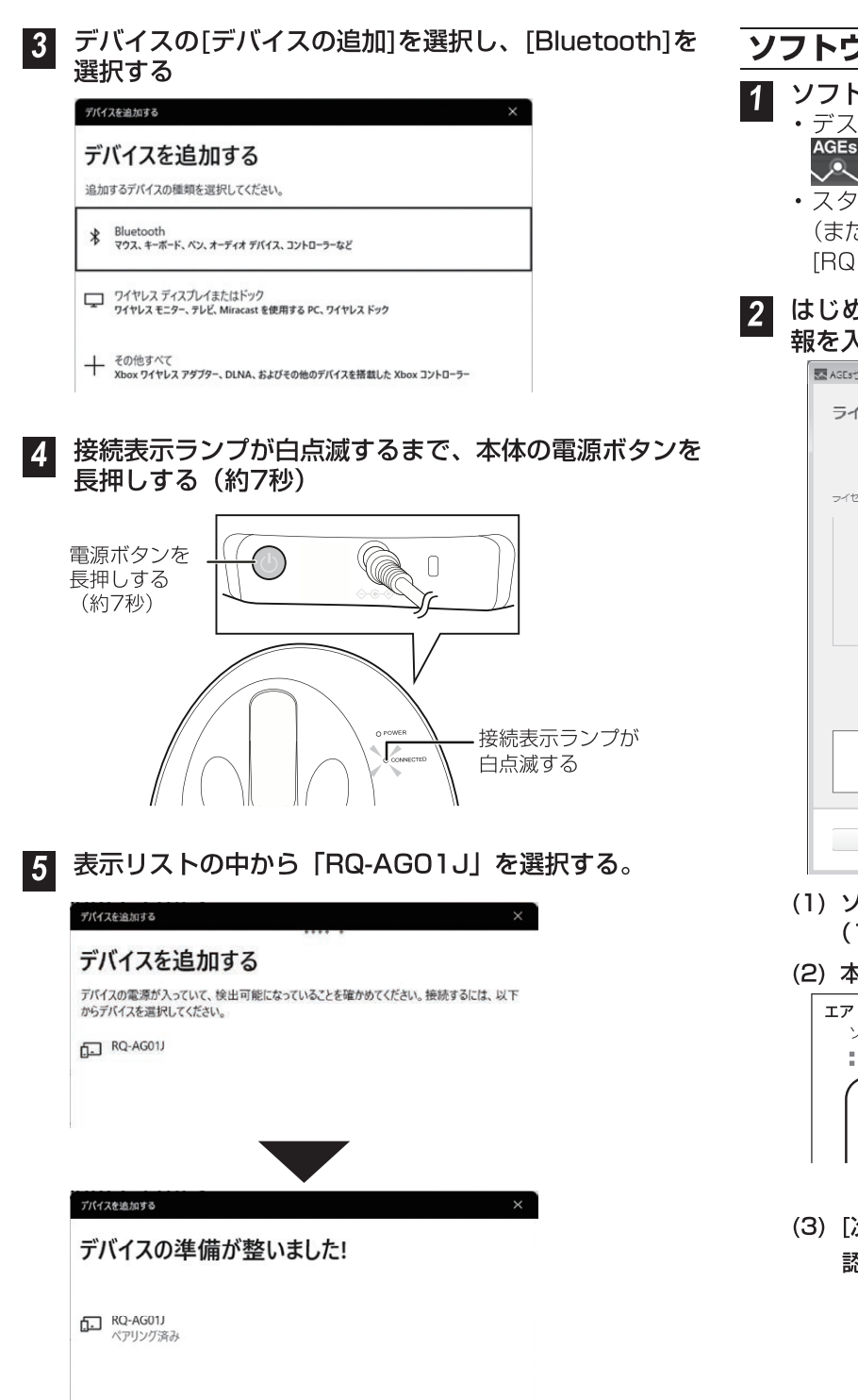

ペアリングが完了すると、「ペアリング済み」と表示され、 本体の接続表示ランプが青点滅します。

以上でコンピュータと本体のペアリングは完了です。 ・ペアリングが解除されたときは、同様の方法で再度ペアリ ングをおこなってください。

### ソフトウェアを起動して初期設定をおこなう

- ┃ ソフトウェアを起動する
  - デスクトップにショートカットが作成されている場合は、
    をダブルクリックします。
  - ・スタートメニューから起動する場合は、[すべてのアプリ] (または[すべてのプログラム])-[AIR WATER BIODESIGN] [RQ1101J]をクリックします。

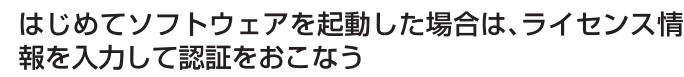

| ■ AGEsセンサ                       |     |
|---------------------------------|-----|
| ライセンス情報入力                       |     |
| ライセンス番号とAGusセンサ本体の説を番号を入力してください |     |
|                                 | (1) |
|                                 | (2) |
|                                 |     |
|                                 |     |
|                                 |     |
| 総でする。                           | (3) |

(1) ソフトウェアライセンス証書に記載の「ライセンス番号」(16桁)を半角で入力する

#### (2) 本体底面に記載の製造番号を半角で入力する

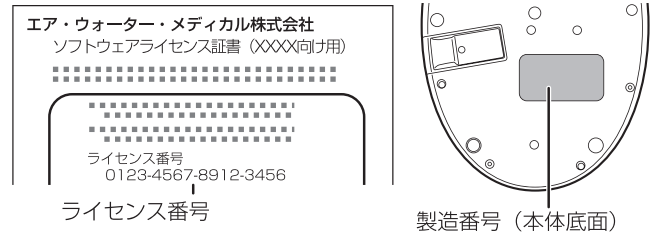

(3) [次へ]ボタンをクリックする認証に成功すると、測定準備画面が表示されます。

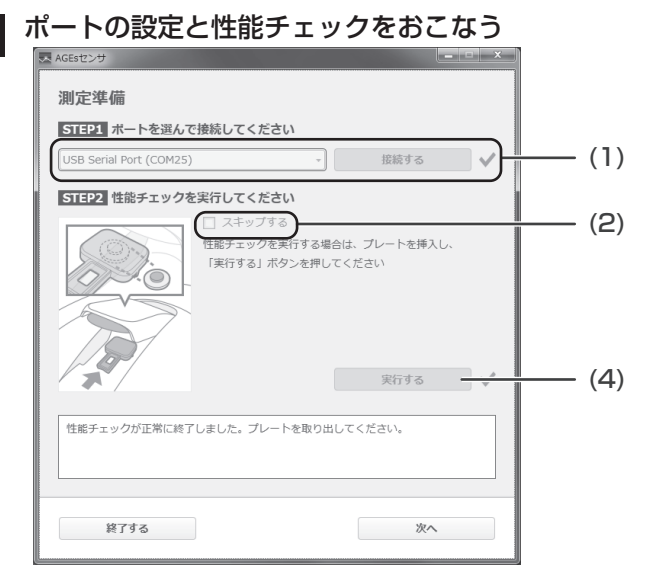

 ポートが表示されていることを確認し、[接続する]ボタン をクリックする

USBケーブルで接続する場合:

通常は[USB Serial Port(COMXX)]を選択します。 USBポートがリストに複数表示される場合は、番号が1 番大きいものを選択してください。 例)COM1~4が表示される場合:

1番大きいCOM4を選択します。

Bluetoothで接続する場合: 通常は[Bluetooth (COMXX)]を選択します。

接続に成功すると、ボタンの右横にチェックマークが表示 され、本体の接続表示ランプが点灯します。

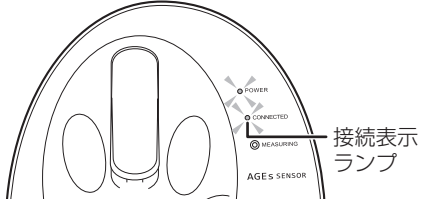

(2) [スキップする]チェックボックスが選択できないことを 確認する

はじめて起動したときは、[スキップする]チェックボックス は選択できません。2回目以降、[スキップする]チェックボッ クスが選択できます。

(3) チェックプレートをホルダーケースから取り出す チェックプレートを取り出すときは、持ち手をつまんで持ち 上げてください。持ち手以外の部分や光源マークに触れない ようにご注意ください。

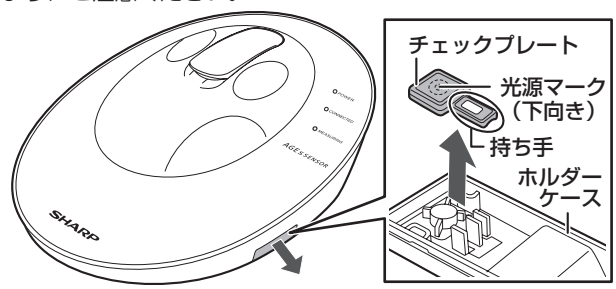

(4)本体の指クリップ部を開けてチェックプレートを挿入し、 指クリップ部を閉じてから、[実行する]ボタンをクリック する

チェックプレートの光源マークを下向きにし、測定部に マークを合わせて挿入します。

 チェックプレートが浮いたり、ずれていると正確に 測定できません。しっかりと測定部に固定されるように挿入してください。

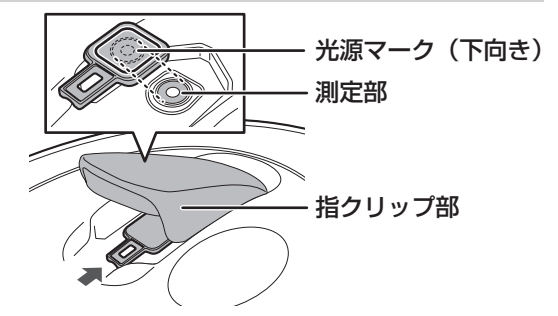

性能チェックが正常に終了するとメッセージが表示され、 ボタン右横にチェックマークが表示されます。

- チェックプレートでの測定が完了したら、すぐにホ ルダーケースに取り付け、本体に収納してくださ い。長期間、日光などの紫外光にさらされると性能 が劣化することがあります。
- **(5) [次へ]ボタンをクリックする** 測定画面が表示されます。

以上でソフトウェアの起動は完了です。

以後起動したときは、ライセンス情報入力の画面は表示されず、 測定準備の画面から表示されます。 4. 測定について

本製品は、極めて微弱な光を検出する測定器です。以下の注意事項をよくお読みのうえ、正しくお使いください。

#### 測定環境について

- 直射日光が装置にあたらない屋内でお使いください。
- 日光が直接あたらない場合でも、屋内の窓際、スポットライト 下など、装置への照射強度が高い(5,000 lx 以上の)場所では お使いになれません。
- 切れかけの蛍光灯下やフラッシュ光が照射される環境など、 5,000 lx 以下の場所でも、測定中に装置への照射光強度が変動 する場所では、正確に測定できません。
- ・ 振動していたり、粉塵や水等が降りかかる場所では使わないで ください。

#### 静電気の除電について

測定者の指が帯電している場合には、本製品が誤作動を起こすこと があります。除電対策をしっかりとおこなってください。

•帯電した状態で本製品を扱ったり、測定したりしないでください。

#### <簡単にできる除電対策例>

本製品を扱う前に手を洗い、少し湿った布(タオルなど)でふき取っ てください。

また、金属質のものに触れて、静電気を逃してください。

#### 装置の保管、輸送環境について

- ・装置の保管および輸送時の急激な温度変化により、結露が発生 した場合には、すぐにお使いにならず、室温程度の環境で3時 間程度放置した後、お使いください。
- 結露がひどい場合には、1日以上放置して、十分乾燥させてか らお使いください。
- 精密機器のため、急激な温度変化の直後に測定すると測定が不 安定になることがあります。急激な温度変化を避けてお使いく ださい。本製品が急激な温度変化にさらされた場合は、測定前 に1時間を目安に十分時間が経過した後でお使いください。

#### 正確に測定いただくために ~日焼け止め、蛍光成分の除去、水分等の乾燥について~

- 指先や測定部が汚れている場合は、正確に測定できません。汚 れ等の除去を行ってから測定してください。
- 指先に日焼け止めやハンドクリームなどの成分や多量の油脂が 残っている場合、正確に測定できません。
- ウェットティッシュに蛍光成分や日焼け止め成分が入っている 場合も残留物が測定値に影響を与えることがあります。お使い になる前にウェットティッシュの成分をご確認ください。
- 油脂などは、ウェットティッシュ等で除去できる場合がありま すが、日焼け止めやハンドクリームの成分は、ウェットティッ シュ等で除去しきれない場合があります。ウェットティッシュ 等で除去しきれない可能性のある場合は、測定前に、手を石け んなどで洗浄してから測定してください。
- ウェットティッシュを使った後や手を洗浄した後など、指先に 水分やアルコールなどが残っているときは、正確に測定できな い場合があります。30秒~1分程度放置し、十分乾燥させた後、 測定をおこなってください。

#### 同じ人が連続測定を行う場合

測定時に指先を強くおさえるため、皮膚表面が変形している場合が あります。1分以上間隔を空けて測定をしてください。

#### 測定するときの姿勢について

測定するときは、椅子に座り、リラックスした状態で左手中指を本 体に挿入します。

#### 測定のしかた

測定画面が表示されている状態で、以下の操作をおこなってください。 ※ お使いのコンピューターのディスプレイ拡大率の設定によって、画面レイアウト が崩れる場合があります。操作ガイド 13ページ「こんなときには」をご確認 いただき、コンピューターのディスプレイ拡大率の調整をおこなってください。

#### 画面左下にIDを入力する 1

不要な場合は、IDを入力せずに測定できます。

- 指を入れずに、[測定する]ボタンをクリックする 2 メッセージ表示部に表示される指示に従って測定をおこなっ てください。
  - (1)「指検知中:指を入れてください。」と表示されたら、左手中 指を挿入する

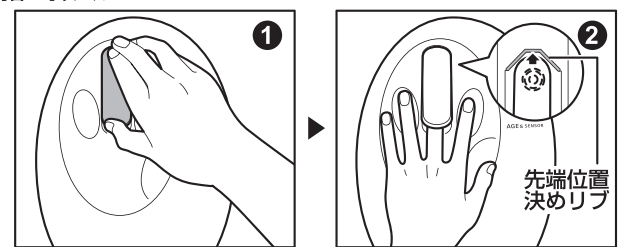

右手で指クリップ部を開け、左手の中指を図②のように先 端位置決めリブに指の先端が軽く接触するまで挿入して 指クリップ部を閉じます。

※ 指をリブに強く押し付け過ぎないように注意してくだ さい。

センサが指を検知すると自動で測定が始まります。

(2)「測定終了:指を抜いてください。」と表示されたら、指を抜 <

測定が終了し、結果が表示されます。 本体の電源を切るときは、ソフトウェアを終了させてから電 源ボタンを長押し(3秒程度)します。

#### 操作ガイドについて

より正確に測定いただくために、「操作ガイド(研究機関向け)」に 詳細な内容を記載しています。正しくお使いいただくために合わせ てお読みください。

『操作ガイド(研究機関向け)』は、パソコンのデスクトップに収録 されています。

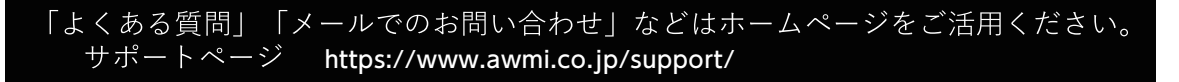

*エアウォ\_タ\_.メディカル*株式会社 東京都港区虎ノ門三丁目18番19号  $\pm 105-0001$